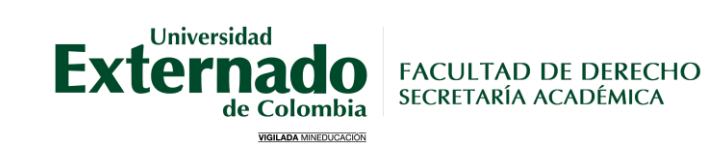

# INSTRUCTIVO SOLICITUD DE CERTIFICADOS DE POSGRADO

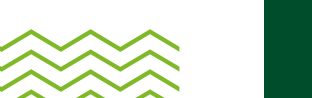

# Tipos, costos y tiempos de entrega

Certificado de notas \$43.700

Tiempo estimado de entrega: 8 días hábiles

Certificado de estudio \$20.900 Tiempo estimado de entrega: 8 días hábiles

 $\mathbf{O}$ 

Certificado Contenidos Programáticos \$46.600 Tiempo estimado de entrega: 15 días hábiles

Certificado terminación de materias \$20.900

Tiempo estimado de entrega: 8 días hábiles

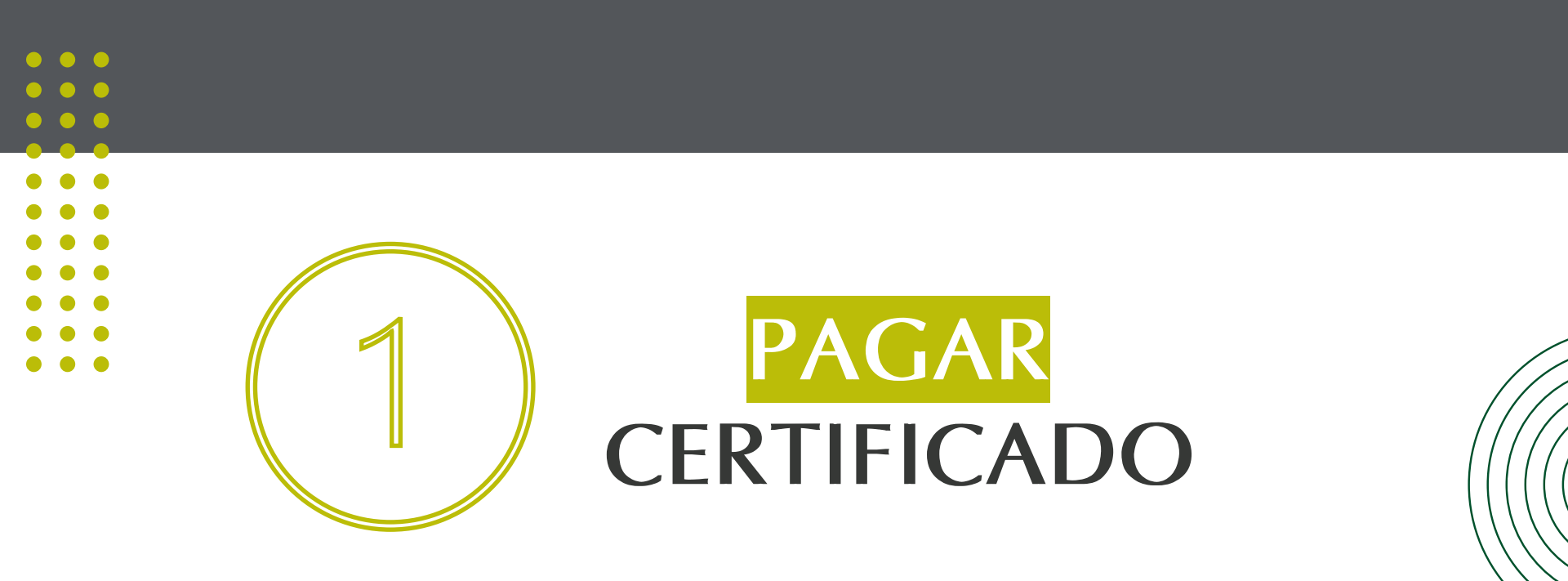

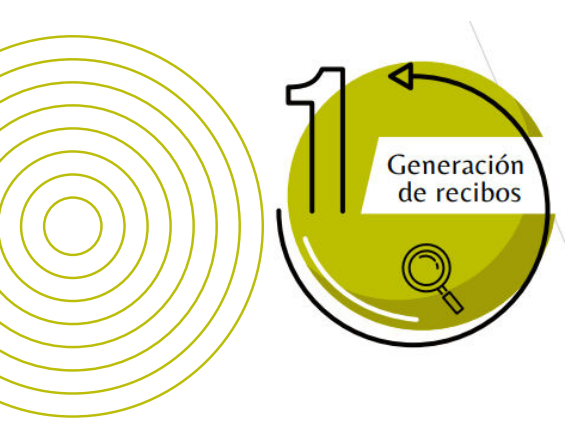

Ingresar a la página WEB de la Universidad <u>www.uexternado.edu.co</u>

**Opción: Estudiantes > Posgrado** 

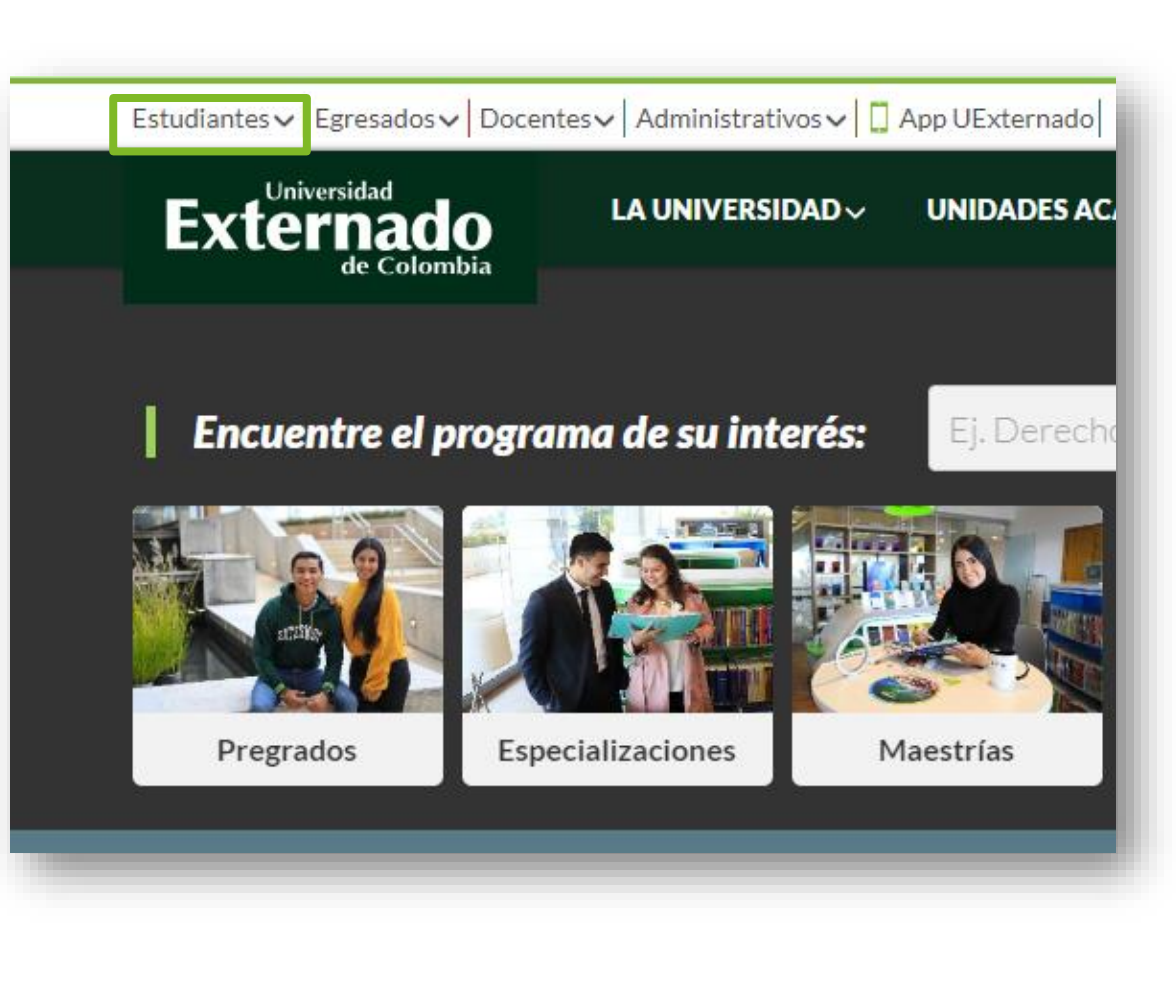

FD-G-DE-008 Versión: 1

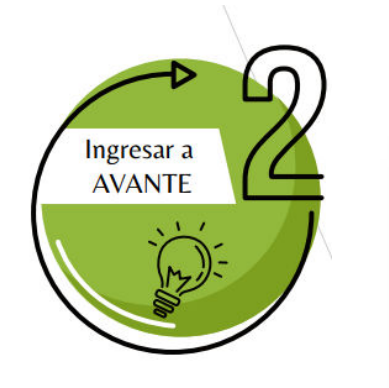

Dar clic en la opción Ingresar a AVANTE

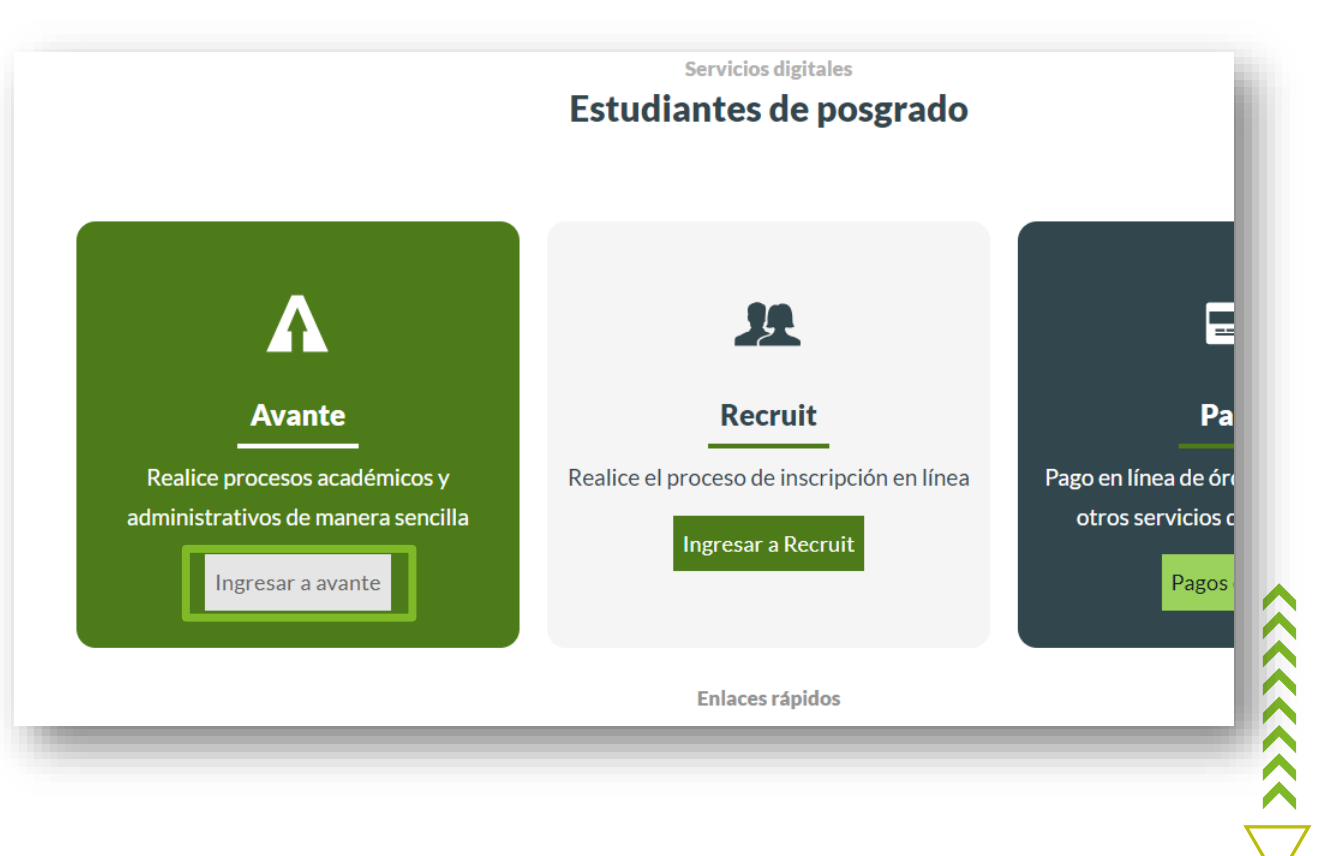

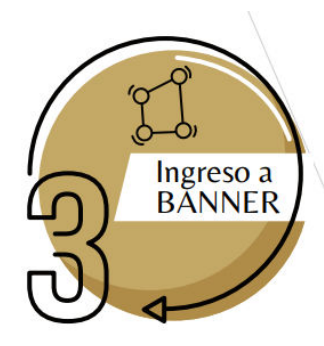

En caso de no tener o recordar estos datos, podrá solicitarlos al correo: mes@uexternado.edu.co o admin.salas@uexternado.edu.co Indicando:

> -Nombre completo -Número de documento -Correo alterno -Programa -Facultad

Externado de Colombia Ingreso de usuarios Inicie sesión con su cuenta institucional 2 O digite los siguientes datos: \*\*En caso de estar admitido recuerde que su usuario y contraseña fue enviado al correo electrónico que usted registro durante su proceso de admisión. Ejemplo de usuario: primernombre.apellido Usuario Contraseña No soy un robot reCAPTCHA Privacidad - Términos Recordarme INICIAR SESIÓN Restablecer contraseña

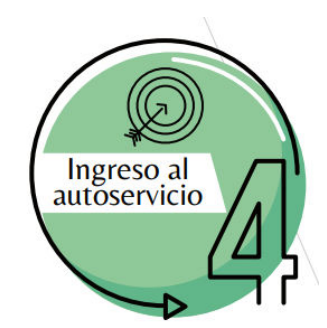

# Seleccionar la opción: -Tramites con su facultad

| Periodo:                      | 203040: Cuarto Trimestre P        | Estado: Reg |  |  |  |
|-------------------------------|-----------------------------------|-------------|--|--|--|
|                               |                                   |             |  |  |  |
| BIENVE                        | NIDO UEXTERNADO                   |             |  |  |  |
| Servici                       | 0 <b>S</b>                        |             |  |  |  |
| Califica                      | ciones                            |             |  |  |  |
| General                       | r Recibo de Pago                  |             |  |  |  |
| Horario                       | Horarios de Clase                 |             |  |  |  |
| Evaluad                       | ión Docente                       |             |  |  |  |
| Trámite                       | s con su Facultad                 |             |  |  |  |
| Ver el e                      | stado del trámite con su Facultad |             |  |  |  |
| Cumplin                       | niento Plan de Estudios           |             |  |  |  |
| Inscripción de Cursos         |                                   |             |  |  |  |
| Solicitud Grado por Ceremonia |                                   |             |  |  |  |
| Actualiz                      | zación de Datos                   |             |  |  |  |
| Ver o Im                      | nprimir sus Certificados          |             |  |  |  |
| Encues                        | tas Generales                     |             |  |  |  |
| Califíqu                      | enos                              |             |  |  |  |

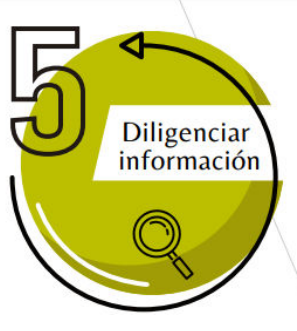

En la opción "*Categoría*" Seleccionar : - Derechos pecuniarios

En la opción "*Servicio*" Seleccionar: debe seleccionar el tipo de certificado que requiere, el cual puede ser:

> -Contenidos programáticos -Pago certificado de notas acumulado -Pago certificados y constancias

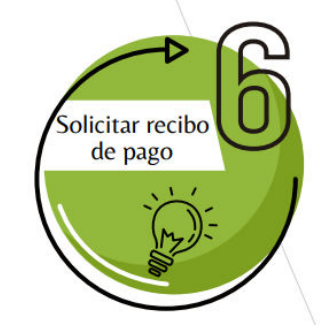

## Solicitud de servicio

Inicio > Menú de Servicio > Solicitud de servicio

| indica campo requerido |           |             |         |  |
|------------------------|-----------|-------------|---------|--|
| Categoría: 🛪           | Ninguno   | ~           |         |  |
| Servicio: *            | Ninguno 🗸 |             |         |  |
| Continuar              | Anular    | Búsqueda po | r texto |  |
|                        |           |             |         |  |

# Solicitud de servicio Inicio > Menú de Servicio > Solicitud de servicio \* indica campo requerido Categoría: \* Derechos Pecuniarios ▼ Servicio: \* Pago certificado de notas acumulado ▼ Continuar Anular Búsqueda por texto

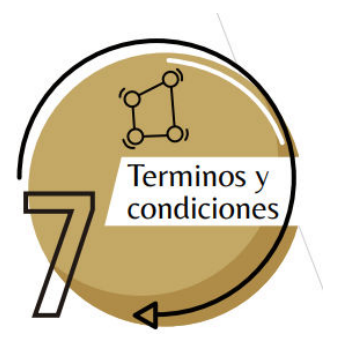

Podrá visualizar un enunciado de "Términos y Condiciones" Si se está de acuerdo debe seleccionar la opción de "Continuar".

#### Términos y condiciones

Inicio > Términos y condiciones

#### Términos y condiciones

Estimado Estudiante, de clic en el botón continuar para proceder a generar el cobro del servicio.

Si su solicitud si aplica, por favor de clic en el botón continuar para proceder a generar el cobro del servicio.

Luego de esto, descargue el recibo de pago o pague en línea. Para ello, regrese al menú principal del autoservicio; de clic en la opción: servicio a estudiantes - estado de cuenta por cobrar - generar recibos de pago.

Una vez cancelado el valor correspondiente, comuníquese con su Facultad para solicitar el certificado de acuerdo a sus necesidades.

La orden generada por este servicio tendrá una vigencia de 3 días hábiles. En caso de que usted desee pagar este servicio y se encuentre vencida, deberá realizar nuevamente la solicitud

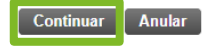

Solicitar recibo de pago

En la opción de Método de Entrega, seleccionar el valor correspondiente a la solicitud.

En la opción de "Programa" seleccionar el programa correspondiente a la solicitud, seguido de la opción "Guardar".

### Detalle de solicitud de servicio

Inicio > Detalle de solicitud de servicio

| indica campo requerido     |                                                      |
|----------------------------|------------------------------------------------------|
| Servicio:                  | Pago certificado de notas acumulado                  |
| Descripción del servicio:  |                                                      |
| Fecha de entrega estimada: | Abr 26, 2024                                         |
| Método de entrega: ≭       | A convenir con la Facultad 43.700,00 COP por copia 🗸 |
| Total de monto:            | 43.700,00 COP                                        |
| Programa: ≭                | E Derecho Procesal Civil 🗸                           |
| Guardar Anular             |                                                      |

FD-G-DE-008 Versión: 1

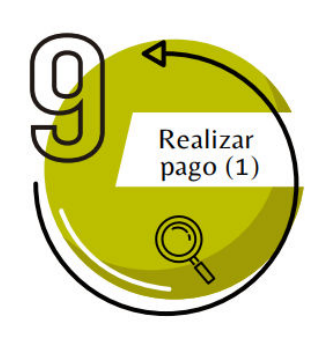

Ahora podrá generar, descargar o pagar la factura del certificado de la siguiente forma:

| eriodo:  | 203040: Cuarto Trimestre P        | Estado: Reg |
|----------|-----------------------------------|-------------|
|          |                                   |             |
| BIENVE   | ENIDO UEXTERNADO                  |             |
| Servici  | os                                |             |
| Califica | ciones                            |             |
| Genera   | r Recibo de Pago                  |             |
| Horario  | os de Clase                       |             |
| Evaluad  | ción Docente                      |             |
| Trámite  | s con su Facultad                 |             |
| Ver el e | stado del trámite con su Facultad |             |
| Cumpli   | miento Plan de Estudios           |             |
| Inscrip  | ción de Cursos                    |             |
| Solicitu | d Grado por Ceremonia             |             |
| Actuali  | zación de Datos                   |             |
| Ver o In | nprimir sus Certificados          |             |
| Encues   | tas Generales                     |             |
| Califíqu | ienos                             |             |

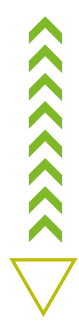

FD-G-DE-008 Versión: 1

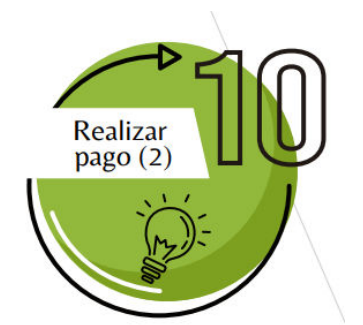

En pantalla se debe escoger la última Orden pago del servicio que solicitó y luego dar clic en "Generar factura".

#### Saldos por tipo de documento

lnicio > Generar recibos de Pago

| Saldos pendientes a factu | rar               |                                     |             |        |             |
|---------------------------|-------------------|-------------------------------------|-------------|--------|-------------|
| Periodo                   | Codigo de Detalle | Descripcion                         | Cargo       | Pago   | Balance     |
| 999994                    | CNA1              | Pago certificado de notas acumulado | \$43.700,00 | \$0,00 | \$43.700,00 |
| Cargos del Documento:     |                   |                                     | \$43.700,00 |        |             |
| Cargos y Pagos:           |                   |                                     |             | \$0,00 |             |
| Balance del documento:    |                   |                                     |             |        | \$43.700,00 |

\*Cabe resaltar que las facturas al generarse otorgan <u>3 días calendario</u> para poder realizar el pago, de no hacerlo, se tendrá que hacer una nueva solicitud para generar una nueva factura, pues en el anterior las fechas ya estarían vencidas\*

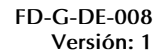

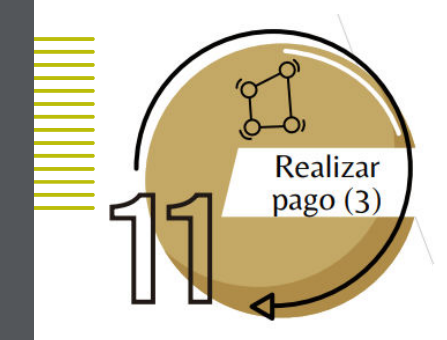

Al generar la factura, el sistema le mostrará la información que aparece a continuación, brindándole dos opciones de pago.

#### Resumen de factura Generada

Inicio > Resumen de factura Generada

#### A continuación encuentra los datos relacionados con su factura de pago

Datos de pago:

ID de estudiante:

 Programa académico:
 EPCI - E Derecho Procesal Civil

 Tipo de documento:
 OrdenpagodePecuniarios

# de documento: 628316

Saldo a facturar de este # de documento: \$43.700,00

Otros Saldos:

Saldo a favor:

Saldo a pagar: \$43.700,00

Valores y fechas de vencimiento:

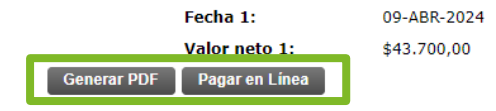

 $\langle \langle \langle \langle \rangle \rangle \rangle \rangle = \langle \langle \rangle \rangle \langle \langle \rangle \rangle \langle \rangle \rangle \langle \rangle \rangle \langle \rangle \rangle \langle \rangle \langle \rangle \rangle \langle \rangle \langle \rangle \rangle \langle \rangle \langle \rangle \rangle \langle \rangle \langle \rangle \langle \rangle \rangle \langle \rangle \langle \rangle \langle \rangle \rangle \langle \rangle \langle \rangle \langle \rangle \langle \rangle \rangle \langle \rangle \langle \rangle$ 

# **OPCIONES DE PAGO**

#### Factura en PDF

| Código Alumno         Año. Mes. Díal         Díal         Díal <thdíal< th="">         Día</thdíal<>                                                                                                    | Externado                                          | UNIVERS<br>Calle                         | Nit 860.014<br>12 No. 1-17 Es<br>www.uexterna<br>/IGILADA MINE | ADO DE COL<br>I.918-7<br>te - Bogotá D<br>do.edu.co<br>DUCACION | OMBIA<br>ORDEN DE PAGO<br>I.C. Calendario<br>Z023-01<br>Fecha Elaboración Número de Orden                                                                                                    |
|----------------------------------------------------------------------------------------------------|----------------------------------------------------|------------------------------------------|----------------------------------------------------------------|-----------------------------------------------------------------|----------------------------------------------------------------------------------------------------|
| Concepto         Programa         Nombre Programa         Entidad Financiera Para Pago           Concepto         Programa         ESP. EN DERECHO COMERCIAL         Entidad Financiera Para Pago           Concepto         Valor         Esp. EN DERECHO COMERCIAL         Concepto en el Banco Davivienda           Concepto         Valor         Stonog         Concepto         Valor           Cerross         Concepto         Valor         Concepto         Valor           Cerross         Concepto         Valor         Concepto         Valor           Cerross         UNIVERSIDAD EXTERNADO DE COLOMBIA<br>IN: 880.014.918-7         ORDEN DE PAGO         Calination Concepto           Codigo Alumno         Nombre Anamo         Anamo         Calination Concepto         Valor           Codigo Alumno         Nombre Programa         Ondo Espois         Stonog         Calination Concepto           Ordigo Alumno         Nombre Programa         Concepto         Valor         Pecha Elaboracion         Numero de Orden           Codigo Alumno         Nombre Programa         Numero de Orden         Calination Concepto         Valor         Pecha Elaboracion         Numero de Orden           Codigo Alumno         Nombre Programa         Numero de Orden         Calina Davivera Pago         Calina Davivera Pago </th <th>Código Alumno</th> <th>No</th> <th>mbre Alumno</th> <th></th> <th>Año Mes Día</th>                                                                                                    | Código Alumno                                      | No                                       | mbre Alumno                                                    |                                                                 | Año Mes Día                                                                                                    |
| Concepto         Programa         Entidad Financiera Para Pago           0082         04001553         ESP. EN DERECHO COMERCIAL         Cancele en el Banco Davivienda           Concepto         Valor         Concepto         Valor           Cencepto         Valor         Concepto         Valor           Deducciones         Main         Main         Main           Concepto         Valor         Main         Main           Deducciones         Main         Main         Main           Main         Main         Main         Main           Deducciones         Main         Main         Main           Main         Main         Main         Main         Main           Deducciones         Main         Main         Main         Main           Deducciones         Main         Main         Main         Main           Deducciones         Main         Main         Main         Main           Colligo Alumno         Nombre Programa         Calendario         Caldario         Caldario           Odel Disso         Esp. EN DERECHO COMERCIAL         Cancele en el Banco Davivienda         Main           Concepto         Valor         Sigo do 155         Sigo do 155 <td></td> <td></td> <td></td> <td></td> <td>2023 06 01 2303357840</td>                                                                                                    |                                                    |                                          |                                                                |                                                                 | 2023 06 01 2303357840                                                                                                    |
| 0082         04001553         ESP. EN DERECHO COMMERCIAL         Cancele en el Banco Davivienda           Concepto         Valor         Cancele en el Banco Davivienda         Nomero de Concepto         Valor           Concepto         Valor         Cancele en el Banco Davivienda         Nomero de Concepto         Valor           EXTERCADO N         S39.600         Concepto         Valor         Nomero de Concepto         Valor           Externado         UNIVERSIDAD EXTERNADO DE COLOMBIA         Concepto         Valor         Pagar           Código Alumno         Nombre Alumno         Calle 12 No.117 Este - Bogota D.C.         Callendario         Callendario           Código Alumno         Nombre Programa         Enclandario         Calle 12 No.117 Este - Bogota D.C.         Callendario         2303357840           Concepto         Valor         S39.600         Deducciones         Nombre Programa         Enclandario         2303357840           Concepto         Valor         S39.600         Deducciones         Nombre Programa         Enclandario         2303357840           Calle 12 No.1-17 Este - Bogota D.C.         Valor         Nombre States - Bogota D.C.         Nombre States - Bogota D.C.         Nombre States - Bogota D.C.         Nomero de Orden           Concepto         Valor         S39.600                                                                                                    | Concepto Programa                                  |                                          | Nombre Program                                                 | a                                                               | Entidad Financiera Para Pago                                                                                                    |
| Cargos         Deducciones           Concepto         Valor           Centrepio         Valor           Centrepio         Valor           Centrepio         Valor           Centrepio         Valor           Centrepio         Valor           Centrepio         Valor           Centrepio         Valor           Concepto         Valor           Concepto         Valor           Concepto         Valor           Concepto         Valor           Concepto         Valor           Concepto         Concepto           Concepto         Valor           Concepto         Valor                                                                                                    | 0082 04001553                                      | ESP. EN                                  | DERECHO CO                                                     | MERCIAL                                                         | Cancele en el Banco Davivienda                                                                                                    |
| Concepto         Valor         Concepto         Valor         Concepto         Concepto         Valor         Concepto         Concepto         Valor         Concepto         Concepto         Valor         Concepto         Concepto         Valor         Concepto         Valor         Concepto         Valor         Concepto         Valor         Concepto         Valor         Concepto         Valor         Concepto         Valor         Concepto         Valor         Concepto         Valor         Concepto         Valor         Concepto         Valor         Concepto         Valor         Concepto                                                                                                    | Cargos                                             |                                          | Deducció                                                       | ones                                                            | Page Alia Mar Dia Valor a Pagar                                                                                                    |
| Description       S39.600       Lefter (Sample Conception)       Description (Sample Conception)       Description (Sample Conception)         Extension       UNIVERSIDAD EXTERNADO DE COLOMBIA<br>Nix 860.014.918.7<br>Calle 12 No.117 Este - Bogota D.C.<br>VIGILADA MINEDUCACION       ORDEN DE PAGO<br>Callentation       Callentation<br>2023.01.01.01       Callentation<br>2023.01.01.01       ORDEN DE PAGO<br>Callentation         Código Alumno       Nombre Alumno       Ado Mee Dia<br>2023.01.01       ORDEN DE PAGO<br>Callentation       Callentation<br>2023.01.01       Callentation<br>2023.01       Callentation<br>2023.01       ORDEN DE PAGO<br>Callentation         Código Alumno       Nombre Alumno       Ado Mee Dia<br>2023.06.01       Nombre Alumno       Ado Mee Dia<br>2023.06.01       2033357840         Concepto<br>0082       Odo1553       ESP. EN DERECHO COMERCIAL<br>Concepto<br>Valor       Nombre Programa<br>Entitiet No.1-17 Este - Bogota D.C.<br>VIGILADA MINEDUCACION       Nombre Alumno       Nombre Alumno<br>Callentation<br>Concepto Valor       Nombre Alumno<br>ViGILADA MINEDUCACION<br>VIGILADA MINEDUCACION       Nombre Alumno<br>VIGILADA MINEDUCACION       Nombre Alumno<br>VIGILADA MINEDUCACION       Nombre Alumno<br>VIGILADA MINEDUCACION       Nombre Alumno<br>VIGILADA MINEDUCACION       Nombre Alumno<br>VIGILADA MINEDUCACION       Nombre Alumno<br>VIGILADA MINEDUCACION       Nombre Alumno<br>VIGILADA MINEDUCACION       Nombre Alumno<br>VIGILADA MINEDUCACION       Nombre Alumno<br>VIGILADA MINEDUCACION       Nombre Alumno<br>VIGILADA MINEDUCACION       Nombre Alumno<br>VIGILADA MINEDUCACION       Nombre Alumno<br>VIGILADA MINEDUCACION <td>Concepto</td> <td>Valor</td> <td>Concepto</td> <td>Valor</td> <td>2023 00 08 \$30.000</td>                                                                                                    | Concepto                                           | Valor                                    | Concepto                                                       | Valor                                                           | 2023 00 08 \$30.000                                                                                                    |
| Internet         UNIVERSIDAD EXTERNADO DE COLOMBIA<br>Nin 880.014.918-7         ORDER DE PAGO<br>Detario de conservo<br>Maria a Later Soard Pressoan de<br>Detario de conservo<br>Maria a Later Soard Pressoan de<br>Detario de Colombia<br>Concepto         ORDER DE PAGO<br>Calendario<br>2023 06         ORDER DE PAGO<br>Calendario<br>2023 06           Código Alumno         Nombre Alumno         2023 06         01         2023375840           Concepto         Valor         Deducciones         Entidad Financiara Para Pago<br>Cancele en el Banco Davivienda           Concepto         Valor         Deducciones         Internet of States Pager<br>States a Cancele en el Banco Davivienda           Concepto         Valor         States a Cancele en el Banco Davivienda         2003 06 07           Concepto         Valor         States a Cancele en el Banco Davivienda         2003 06 07           Concepto         Valor         States a Cancele en el Banco Davivienda         2003 06 07           EXTERCADO N         S39.600         UNIVERSIDAD EXTERNADO DE COLOMBIA<br>Nin 850.014.918.7         Internet of Valor           Calendario<br>(2023 00 103         UNIVERSIDAD EXTERNADO DE COLOMBIA<br>Nin 850.014.918.7         Internet of Valor         2003 06 07           Calendario<br>(2023 00 103         Nombre Alumno         Entidad Financiera Para Pago<br>Cancele en el Banco Davivienda         Internet Soard Cancele en el Banco Davivienda           Concepto         Valor 171 Este - Bogota D.C.<br>WWW.WEXTERNADO ACION <td>CERTIFICADO N</td> <td>\$39.600</td> <td></td> <td></td> <td>Page<br/>autocorane<br/>2023 08 08 \$39,600</td>                                                                                                    | CERTIFICADO N                                      | \$39.600                                 |                                                                |                                                                 | Page<br>autocorane<br>2023 08 08 \$39,600                                                                                                    |
| UNIVERSIDAD EXTERNADO DE COLOMBIA<br>Calle 12 No. 1-17 Este - Bogota D.C.         ORDEN DE PAGO<br>Calledario         ORDEN DE PAGO<br>(2023-01)           Código Alumno         Nontre Alumno         Alumno         Calledario         2023-01           Código Alumno         Nombre Alumno         Alumno         Alumno de Octor         Alumno de Octor           0082         Odol1553         ESP. EN DERECHO COMERCIAL         Entidad Financiera Para Pago         2003 06         01         2003357840           Externado         S39.600         Deducciones         Alumno         Alumno de Octor         Alumno de Octor           UNIVERSIDAD EXTERNADO DE COLOMBIA         S39.600         Deducciones         Alumno de Octor         Alumno de Octor           Externado         S39.600         UNIVERSIDAD EXTERNADO DE COLOMBIA         Número de Octor         Pago 30 os 358.600           Externado         UNIVERSIDAD EXTERNADO DE COLOMBIA         Número de Octor         Pago 358.600         Pago 358.600           Externado         UNIVERSIDAD EXTERNADO DE COLOMBIA         Número de Octor         Pago 358.600         Pago 358.600         Pago 358.600           Externado         UNIVERSIDAD EXTERNADO DE COLOMBIA         Número de Octor         Pago 358.600         Pago 358.600         Pago 358.600         Pago 358.600         Pago 358.600         Pago 358.600         Pad                                                                                                    |                                                    |                                          |                                                                |                                                                 | PORMA DE PADO: EFEDTINO O ONEQUE DE OGRENOIA POR<br>EL VALOR EXACTO, NO NARRA LUIDAR A DEVICIJON DEL<br>VALOR DEL PADO EN INNUM CALO, ESTE CONCEPTO DE<br>PADO NO DENERA OCORO EXTRAORDINARIO. |
| Código Alumno         Año. Mes. Día         Za03357840           Concepto         Programa         Entidad Financiera Para Pago           0082         04001553         ESP. EN DERECHO COMERCIAL         Entidad Financiera Para Pago           Concepto         Valor         Deducciones         Año. Mes. Día         Za03357840           Concepto         Valor         Deducciones         Año. Mes. Día         Valor         Año. Mes. Día         Valor           Concepto         Valor         Concepto         Valor         Año. Mes. Día         Valor Pagar           DERETIFICADO N         \$39.600         UNIVERSIDAD EXTERNADO DE COLOMBIA         Valor Pagar         Za0337840           Extensión         Calendario         Nimero de Orden         Za0337840         Za0337840           Calendario         Calendario         Valor e Pagar         Za0337840         Za0337840           Calendario         View Valor         Valor e Pagar         Za0337840         Pacha Elaboración           Calendario         Nombre Alumno         Entidad Financiera Para Pago         Za0337840         Pacha Elaboración           Codigo Alumno         Nombre River         Cancele en el Banco Davivienda         Za0337840           Concepto         Programa         Nombre River         Za03 00<                                                                                                    | Externado<br>de Coloration                         | UNIVERS                                  | Nit 860.014<br>12 No. 1-17 Es<br>www.uexterna<br>/IGILADA MINE | ADO DE COL<br>1.918-7<br>te - Bogotá D<br>do.edu.co<br>DUCACION | OMBIA<br>ORDEN DE PAGO<br>I.C. Calendario<br>2023-01<br>Fecha Elaboración Número de Orden                                                                                                    |
| Concepto         Programa         Nombre Programa         E2023 06 [ 01 ]         2303377840           0082         04001553         ESP. EN DERECHO COMERCIAL         Cancele en el Banco Davivienda           Concepto         Valor         Cancele on el Banco Davivienda         Cancele en el Banco Davivienda           Concepto         Valor         S39.600         Deducciones         Año Bec tás         Valor           Cencepto         Valor         S39.600         UNIVERSIDAD EXTERNADO DE COLOMBIA<br>INI 860.014.918-7         Calle 12 No.1-97 Este - Bogota DC.<br>VIGILADA MINEDUCACION         Número de Octóen           Código Alumno         Nombre Alumno         Entidad Financiese Para Page         Cancele en el Banco Davivienda           Código Alumno         Nombre Alumno         Entidad Financiese Para Page         Cancele en el Banco Davivienda           Código Alumno         Nombre Alumno         Entidad Financiese Para Page         Cancele en el Banco Davivienda           Concepto         Pago Ordinario         Cancel en el Banco Davivienda         Cancel en el Banco Davivienda           Pago Ordinario         ESP. EN DERECHO COMERCIAL         Mombre Alumno         Entidad Financiese Para Page           Pago Ordinario         Espectro ComerciaL         Mombre Alumno         Entidad Financiese Para Page           Pago Ordinario         Cano el al davi Page                                                                                                    | Código Alumno                                      | No                                       | mbre Alumno                                                    |                                                                 | Año Mes Día                                                                                                    |
| Concepto         Programa         Entidad Financiare Para Pago           0002         04001553         ESP. EN DERECHO COMERCIAL         Cancele en el Banco Davivienda           Concepto         Valor         Deducciones         Image: Para Pago           Concepto         Valor         Concepto         Valor Pago           EERTIFICADO N         \$39.000         UNIVERSIDAD EXTERNADO DE COLOMBIA<br>Nis 860.014.918-7         Image: Pago         Nimero de Orden           Calendario         UNIVERSIDAD EXTERNADO DE COLOMBIA<br>Nis 860.014.918-7         Image: Pago         Nimero de Orden           Calendario         UNIVERSIDAD EXTERNADO DE COLOMBIA<br>Nis 860.014.918-7         Image: Pago         Nimero de Orden           Calendario         UNIVERSIDAD EXTERNADO DE COLOMBIA<br>Nis 860.014.918-7         Image: Pago         Nimero de Orden           Calendario         UNIVERSIDAD MINEDUCACION         Image: Pago         Pago Orden         Pago           Código Alumno         Nombre Alumno         Entidad Financiere Para Pago         Cancele en el Banco Davivienda           Concepto         Programa         Nombre Alumno         Entidad Financiere Para Pago         Pago           Concepto         Programa         EsP. EN DERECHO COMERCIAL         Image: Pago         Image: Pago           Pago Ordinario         Esp. En DERECHO COMERCIAL                                                                                                    |                                                    |                                          |                                                                |                                                                 | 2023 06 01 2303357840                                                                                                    |
| 0082         04001553         ESP. EN DERECHO COMMERCIAL         Cancele en el Banco Davivienda           Concepto         Valor         Deducciones         Non trace         Non trace         Non                                                                                                    | Concepto Programa                                  | i an an an an an an an an an an an an an | Nombre Program                                                 | a                                                               | Entidad Financiera Para Pago                                                                                                    |
| Cargos         Deducciones           Concepto         Valor           Centrepto         Valor           Centrepto         Valor           Centrepto         Valor           Centrepto         Valor           Centrepto         Valor           Centrepto         Valor           Centrepto         Valor           Centrepto         Valor           Centrepto         Valor           Centrepto         Valor           Centrepto         Valor           Version         State Pager           Calendario         Calendario           Concepto         Violant Pager           Concepto         Nombre Alumno           Concepto         Programa           Oddo1553         ESP. EN DERECHO COMERCIAL           Pago Ordinario         Forma de Pago           Pago Ordinario         Forma de Pago           Centrepto         Cencepto           Pago Ordinario         Forma de Pago           Concepto         Cencepto           Concepto         Cencepto           Pago Ordinario         Forma de Pago           Centrepto         Valor           Cona la site site site de concepto centrepto                                                                                                    | 0082 04001553                                      | ESP. EN                                  | DERECHO CO                                                     | MERCIAL                                                         | Cancele en el Banco Davivienda                                                                                                    |
| Concepto         Valor         Concepto         Valor           EXTIFICADO N         \$39.600         Image: Concepto State of the state of the st | Cargos                                             |                                          | Deducció                                                       | ones                                                            | Año Mas Dia Valor a Papar                                                                                                    |
| EXERTIFICADON       \$39.600         UNIVERSIDAD EXTERNADO DE COLOMBIA<br>NE S60.014.918.7<br>Cale 2023.00 L 03       Número de Orden<br>20037840         Externado<br>Acceleration<br>(2023-01)       UNIVERSIDAD EXTERNADO DE COLOMBIA<br>NE S60.014.918.7<br>Cale 12 to : 11 Esta - Bogota D.C.<br>WWW.uexternado.edu.co<br>VIGILADA MINEDUCACION       Número de Orden<br>20037840         Código Alumno       Nombre Alumno       Entidad Financiera Para Pago<br>Concele en el Banco Davivienda<br>0062         Odo1553       ESP. EN DERECHO COMERCIAL         Pago Ordinario       Forma de Pago<br>Cheque No. Banco Valor         Forma de Pago<br>Cheque No. Banco Valor         Entradad Pago<br>Cheque No. Banco Valor                                                                                                    | Concepto                                           | Valor                                    | Concepto                                                       | Valor                                                           | 2023 00 08 \$30.600                                                                                                    |
| UNIVERSIDAD EXTERNADO DE COLOMBIA<br>NIS 860.014.918-7<br>Cale 12 No. 1-17 Este - Bogota D.C.<br>WOWLEXEMADO AULCON<br>2023-01         Nimero de Orden<br>203357840           Cálendario<br>2023-01         Nombre Alumno         Calendario<br>VIGILADA MINEDUCACION         Cale 12 No. 1-17<br>2003 06 01           Código Alumno         Nombre Alumno         Cancele en el Banco Davivienda           Ode2         04001553         ESP. EN DERECHO COMERCIAL           Pago Ordinario         Forma de Pago           Pago Ordinario         Forma de Pago           Chegue No. Banco         Chegue No. Banco           Chegue No. Banco         Chegue No. Banco           Chegue No. Banco         Flectivo<br>Total Pagado                                                                                                    | CERTIFICADO N                                      | \$39.600                                 |                                                                |                                                                 | Mio Mes Día Valor a Pagar                                                                                                    |
| Extension         UNIVERSIDAD EXTERNADO DE COLOMBIA<br>Nir 860.014.918-7<br>Cale 12 No.17 Este - Bogota D.C.<br>WWW. Jesternado-edu.co<br>VIGILADA MINEDUCACIÓN         Número de Orden<br>2303357840           Código Alumno         Calendario<br>VIGILADA MINEDUCACIÓN         Echa Elaboración<br>Año Mes Día<br>2003 06 01           Código Alumno         Nombre Alumno         Entidad Financiera Para Pago<br>Cancele en el Banco Davivienda<br>Concepto<br>04001553           Perograma         Nombre Programa         Nombre Programa<br>200 00 01553           Pago Ordinario         Mine Día<br>Vider a Page<br>Pago Ordinario         Nombre Programa<br>200 00 01 05 30           Pago Ordinario         Forma de Pago<br>Chega No. Banco Valor<br>Efectivo<br>Total Pagado                                                                                                    |                                                    |                                          |                                                                |                                                                 | 2023 00 08 \$39.000                                                                                                    |
| Externado<br>broamer         UNIVERSIDAD EXTERNADO DE COLOMBIA<br>NI 880.014.918-7<br>Calle 12 No. 1-17 Este - Bogota D.C.<br>WWW.ucetternado-adu, co<br>VIGILADA MINEDUCACION         Numero de coden<br>2023.01         Numero de coden<br>2023.01           Código Alumno         Nombre Alumno         Cancele en el Banco Davivienda<br>Concepto         Cancele en el Banco Davivienda<br>2023.01         Nombre Alumno           Concepto         Programa<br>04001553         Nombre Programa<br>ESP. EN DERECHO COMERCIAL         Nom Mer Dis<br>Veneza Page         Nom Mer Dis<br>Veneza Page           Pago Ordinario         Forma de Page         Forma de Page         Forma de Page           Chegue No. Banco         Chegue No. Banco         Ferctivo<br>Total Pagado         Ferctivo                                                                                                    |                                                    |                                          |                                                                |                                                                 |                                                                                                    |
| Código Alumno         Nombre Alumno         Entidad Financiera Para Pago           Conceptio         Programa         Cancele en el Banco Davivienda           0062         04001553         ESP. EN DERECHO COMERCIAL           Pago Ordinario         Pago Ordinario         Sie edi           Pago Ordinario         Forma de Pago         Sie edi           Cheque No. Banco         Valor Pagar         Sie edi           Cheque No. Banco         Valor Pagar         Forma de Pago           Torma de Pago         Cheque No. Banco         Valor           Torma de Pago         Forma de Pago         Valor           Tortal Pagado         Efectivo         Total Pagado                                                                                                    | Externado<br>de Celendria<br>Calendaria<br>2023-01 | UNIVERS<br>Calle                         | Nit 860.014<br>12 No. 1-17 Es<br>www.uexterna<br>/IGILADA MINE | ADO DE COL<br>1.918-7<br>te - Bogotá D<br>do.edu.co<br>DUCACION | OMBIA<br>C.<br>Numero de Orden<br>2303357840<br>Fecha Elaboración<br>Año Mes Día<br>2023 06 01                                                                                                 |
| Programa         Nombre Programa         Image: Concepts         Mode to Sa         Value 2 Page           0062         0401553         ESP. EN DERECHO COMERCIAL         Image: Concepts         Image: Concepts                                                                                                    | Código Alumno                                      | No                                       | mbre Alumno                                                    |                                                                 | Entidad Financiera Para Pago<br>Cancele en el Banco Davivienda                                                                                                    |
| Pago Ordinario Pago Ordinario Pago La construcción de Pago Cregue No. Banco Valor Efectivo Efectivo Total Pagado                                                                                                    | Concepto Programa<br>0082 04001553                 | ESP. EN                                  | Nombre Program                                                 | a<br>MERCIAL                                                    | Año Mes Dia Valor a Pagar<br>2023 00 08 539.600                                                                                                    |
| Pago Ordinario Pago Chegue No. Barco Valor Effectivo Total Pagado                                                                                                    |                                                    |                                          |                                                                |                                                                 | Emecenare Año Mes Día Valor a Pagar                                                                                                    |
| 10;770006800/44;8000,00820000 10520183 107940;8020;008206;30:000005600;01;02030008  Ffectivo Flectivo Total Pagado                                                                                                    |                                                    | Pago Ordin                               | ario                                                           |                                                                 | 2023 08 08 \$39.600                                                                                                    |
| Efectivo<br>Total Pagado                                                                                                    |                                                    |                                          |                                                                |                                                                 | Forma de Pago<br>Cheque No. Banco Valor                                                                                                    |
| Total Pagado                                                                                                    | 416)7700008005464(8020)0082000                     | 0105230183135784                         | 0(8020)008206(30.00)00                                         | 030600(06)2023060                                               | 8 Efectivo                                                                                                    |
|                                                                                                    |                                                    |                                          |                                                                |                                                                 | Total Pagado                                                                                                    |

## Pago en línea

| DATOS INICIALES                                                                             |  |  |  |  |
|---------------------------------------------------------------------------------------------|--|--|--|--|
|                                                                                             |  |  |  |  |
| Seleccione el tipo de documento de identidad V                                              |  |  |  |  |
| Número de documento de identidad                                                            |  |  |  |  |
| Fecha de expedición del documento de identidad                                              |  |  |  |  |
| Acepto el tratamiento de mis datos personales conforme a las políticas de tratamiento de la |  |  |  |  |
| No soy un robot                                                                             |  |  |  |  |
| Continuar Retornar Página UEC                                                               |  |  |  |  |
|                                                                                             |  |  |  |  |

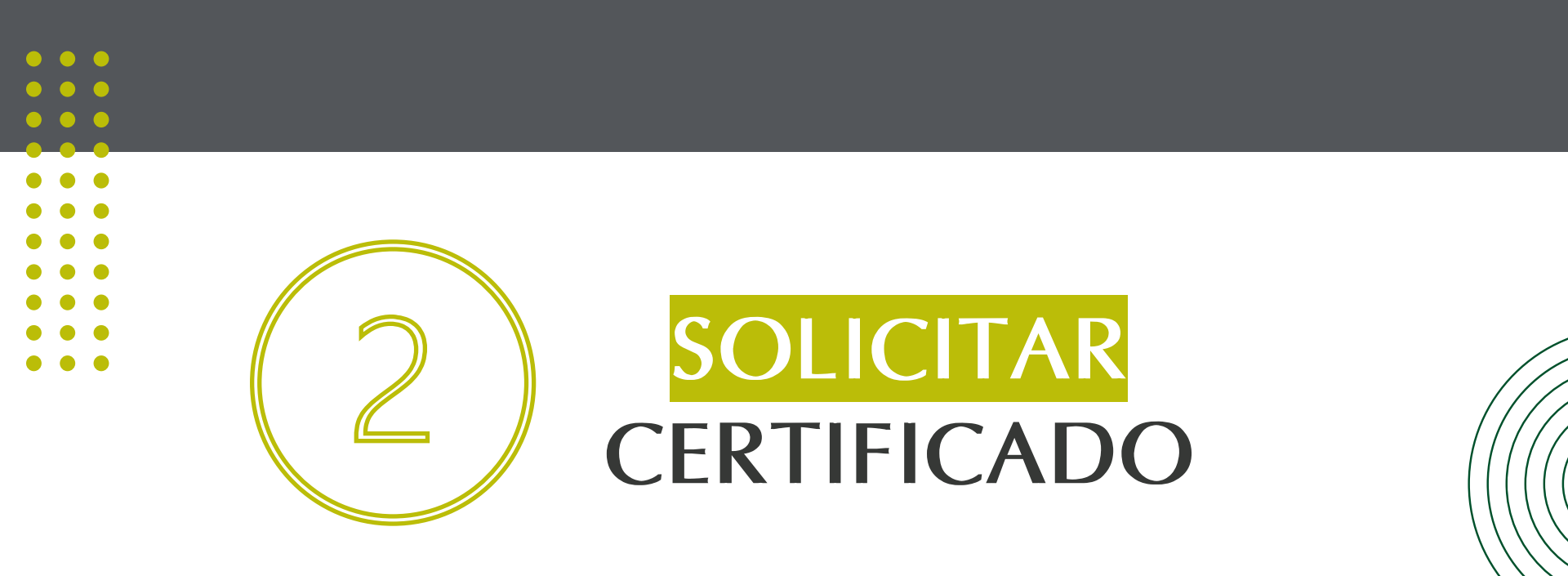

# Esta información es necesaria para diligenciar el <u>formulario</u> de solicitud de certificados

- En caso de no tener o recordar su correo electrónico institucional, podrá solicitarlos al correo: mes@uexternado.edu.co o admin.salas@uexternado.edu.co Indicando (Nombre completo, Número de documento, Correo alterno, Programa y Facultad.
- Para realizar la solicitud de certificación, es necesario que previamente haya efectuado el pago y descargado el comprobante respectivo.
- Recuerde que, para poder acceder al <u>formulario</u> de solicitud es necesario que ingrese desde el navegador, a su correo electrónico institucional.
- Recuerde que el plazo establecido para la elaboración de la certificación es de 8 y 15 días hábiles a partir del día siguiente de su solicitud y tal documento le será entregado a su correo electrónico institucional.
- Cualquier duda o inquietud sobre el procedimiento, puede comunicarse por medio del correo electrónico posgradoderecho1@uexternado.edu.co o llamar a la extensión 1054.

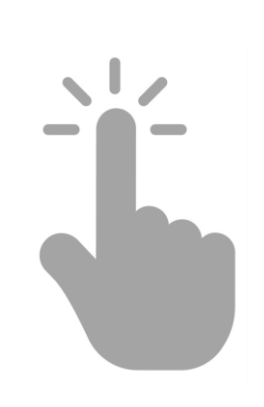

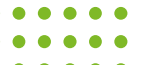

# Contacto

posgradoderecho1@uexternado.edu.co 3419900 ext. 1054

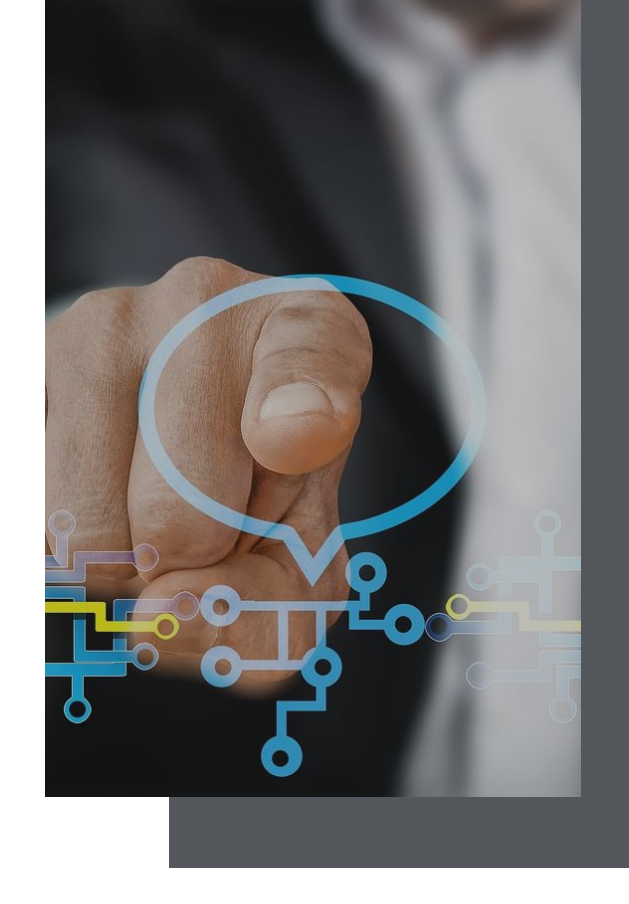

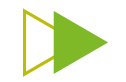